#### Purpose

This document explains how to monitor devices using Nagios Cross-Platform Agent (NCPA) in Nagios XI. It outlines the installation, configuration, and integration steps necessary to enable seamless monitoring of devices across various platforms. It is intended for system administrators, IT professionals, and technical users responsible for monitoring and maintaining IT systems and devices. A basic understanding of Nagios XI and general networking concepts is assumed.

### **Installing NCPA**

Before you can use the instructions outlined in this document, you must first install NCPA on the target Windows/Linux/AIX/Mac OS X machine you wish to monitor. Instructions for installing NCPA can be found in the Installing NCPA documentation.

### **Running The NCPA Configuration Wizard**

1. To begin using the NCPA Configuration Wizard, navigate to **Configure > Configuration Wizards** and select the **NCPA** wizard.

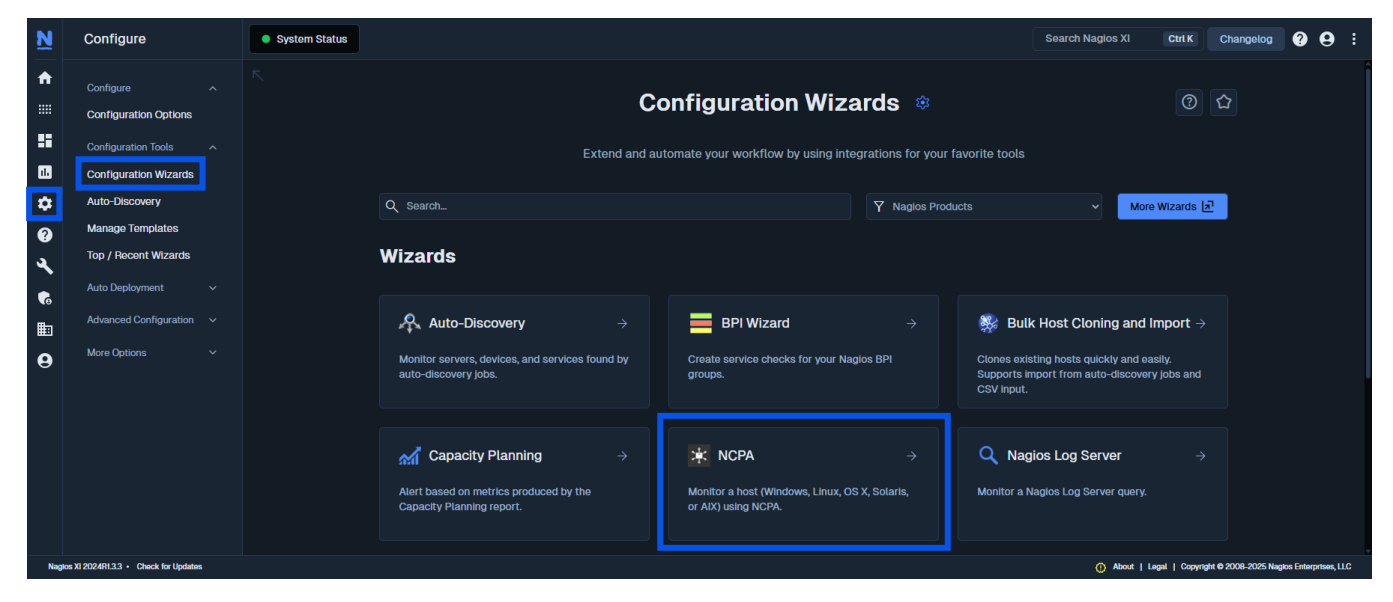

www.nagios.com

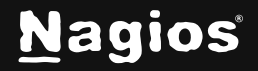

Page 1 of 4

Copyright © 2025 Nagios Enterprises, LLC. All rights reserved. Trademarks are the property of their respective owner.

# How To Monitor Devices Using NCPA In Nagios XI 2024

- 2. In **Step 1**, enter the connection details for the device you want to monitor.
  - a. Address: Provide the IP address or the hostname of the target system running NCPA.
  - b. **Port:** Specify the port number if it differs from the default (5693).
  - c. Token: Input the authentication token used by NCPA.
  - d. **System:** Select the OS that NCPA is installed on.
  - e. Click **Next** to proceed.

| NCPA Configuration Wizard Step 1                                                            | \$ |
|---------------------------------------------------------------------------------------------|----|
|                                                                                             |    |
| Setup NCPA                                                                                  |    |
| The agent should be installed before running this wizard                                    |    |
| 1. Download the latest version of NCPA for the system you would like to monitor             |    |
| 2. Follow the installation instructions (PDF version) and configure the token for the agent | ie |
| Connect to NCPA                                                                             |    |
| Address ()                                                                                  |    |
| 192.168.242.133                                                                             |    |
| • Port ①                                                                                    |    |
| 5693                                                                                        |    |
| Do not verify SSL certificate                                                               |    |
| • Token ①                                                                                   |    |
|                                                                                             | 0  |
| System ①                                                                                    |    |
| CentOS                                                                                      |    |
| Next >                                                                                      |    |

**Note:** When you click **Next** the token will be validated. If the token is wrong or the machine cannot be contacted, the wizard will return to **Step 1**, until the token can be successfully verified.

www.nagios.com

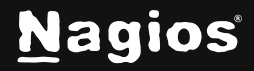

Page 2 of 4

# How To Monitor Devices Using NCPA In Nagios XI 2024

- 3. In **Step 2**, configure the options you want to monitor:
  - Host Name: Verify the hostname is correctly entered.
  - Select the metrics you want to monitor, such as CPU Usage, Memory Usage, disk space, and network traffic.

Some metrics are automatically filled based on data collected by Nagios XI.

Set **Warning** and **Critical** thresholds for each selected metric to define acceptable performance limits.

Click Next to proceed

| K NCPA Con                                                      | figura                     | ation W             | izaro        | 1          | Step 2          | ٥          |         |                     |         |     |
|-----------------------------------------------------------------|----------------------------|---------------------|--------------|------------|-----------------|------------|---------|---------------------|---------|-----|
| Host Information                                                |                            |                     |              |            |                 |            |         |                     |         |     |
| Address                                                         |                            |                     |              |            |                 |            |         |                     |         |     |
| 192 168 242 133                                                 |                            |                     |              |            |                 |            |         |                     |         |     |
| Host Name O                                                     |                            |                     |              |            |                 |            |         |                     |         |     |
| localbost localdomain                                           |                            |                     |              |            |                 |            |         |                     |         |     |
| Port                                                            |                            |                     |              |            |                 |            |         |                     |         |     |
| 5693                                                            |                            |                     |              |            |                 |            |         |                     |         |     |
| System                                                          |                            |                     |              |            |                 |            |         |                     |         |     |
|                                                                 |                            |                     |              |            |                 |            |         |                     |         |     |
| System Metrics                                                  |                            |                     |              |            |                 |            |         |                     |         |     |
| Specify the metrics you'd like                                  | to monitor                 | with the NCPA /     | Agent.       |            |                 |            |         |                     |         |     |
| 🖌 CPU Usage 🛈                                                   | A 20                       |                     | % 0          | 40         |                 |            | CPU     | 14.3                |         |     |
|                                                                 | Show a                     | werage CPU usa      | ge instead   | of per     | cpu core        |            |         |                     |         |     |
| User Count 🛈                                                    | ▲ 2                        |                     | % 0          | 4          |                 |            | zās     | 0                   |         |     |
|                                                                 |                            |                     |              |            |                 |            |         |                     |         |     |
| Network Interface Metrics                                       |                            |                     |              |            |                 |            |         |                     |         |     |
| Specify bandwidth limits for your network<br>Interface Name The | work interface<br>resholds | s. Note that these  | measureme    | ints are j | per second, not | a counter. |         |                     |         |     |
| ens33                                                           | 10                         | MB/s 0 1            | 00           | MB/s       |                 |            |         |                     |         |     |
| Show all interfaces                                             |                            |                     |              |            |                 |            |         |                     |         |     |
| Condoor                                                         |                            |                     |              |            |                 |            |         |                     |         |     |
| Specify which services should be run                            | ning or stoppe             | a. 0                |              |            |                 |            |         |                     |         |     |
| Make your Service Selections                                    | 0                          |                     |              | 1          | Selected Serv   | ces        |         |                     |         |     |
| ModernManager (running)                                         | î                          | Service Descriptio  |              | Sei        | rvice Name      |            |         | Expected State      | 15      |     |
| NetworkManager (running)<br>NetworkManager-wait-online (run     | nin                        |                     |              |            |                 |            |         |                     |         |     |
| accounts-daemon (runnino)                                       |                            |                     |              |            |                 |            |         |                     |         |     |
|                                                                 |                            |                     |              |            |                 |            |         |                     |         |     |
| Processes                                                       |                            |                     |              |            |                 |            |         |                     |         |     |
| Specify which processes should be ru                            | unning and ho              | w many of them the  | ere should b | 19.        | 1               |            |         |                     |         |     |
| Make your Process Selections                                    | -<br>-                     | Process Description | 00           | S          | elected Proce   | 5585       |         | bresbolde (Press    | 55.0017 | n Ø |
| (sd-pam) (2 running)<br>ModernManager (1 running)               |                            | Process Description | UC1          | 144        | ooss Netter     |            |         | ni esi loius (Pioce | ss coun | 40  |
| NetworkManager (1 running)                                      |                            |                     |              |            |                 |            |         |                     |         |     |
| VGAuthService (Trunning)                                        |                            |                     |              |            |                 |            |         |                     |         |     |
| Plugine                                                         |                            |                     |              |            |                 |            |         |                     |         |     |
| If you have provided plugins on the cli                         | ient that you y            | vould like NCPA to  | run specify  | them a     | nd the argument | ts to be p | ansed h | ore.                |         |     |
| Make your Plugin Selections                                     | 0                          | and the real A to   | a specially  |            |                 | Select     | ted Plu | gins                |         |     |
|                                                                 | Î                          | Plugin Description  |              | Plu        | gin Name        |            |         | ugin Arguments      |         |     |
|                                                                 | -                          |                     |              |            |                 |            |         |                     |         |     |
| < Back Next >                                                   |                            |                     |              |            |                 |            |         |                     |         |     |

www.nagios.com

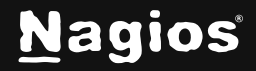

Page 3 of 4

Copyright © 2025 Nagios Enterprises, LLC. All rights reserved. Trademarks are the property of their respective owner.

# How To Monitor Devices Using NCPA In Nagios XI 2024

4. In Step 3, complete the NCPA wizard by clicking Finish with Defaults.

Alternatively, you can adjust the defaults in Steps 3, 4, and 5. Click **Next** after making changes in each step, then click **Finish** on Step 5.

| 🔆 NCPA Configuration Wizard Step 3 🌣                                                    |                                                        | 0  |
|-----------------------------------------------------------------------------------------|--------------------------------------------------------|----|
| Monitoring Settings                                                                     |                                                        |    |
| Define basic parameters that determine how the host and service(s) should be monitored. |                                                        |    |
| Under normal circumstances:                                                             | Monitor the host and service(s) every <b>b</b> minutes |    |
| When a potential problem is first detected:                                             |                                                        |    |
| C Back Next > Finish with Defaults                                                      | Canci                                                  | el |

Upon completion, Nagios XI will create the new host and services and start monitoring the system automatically. Click the **View status details for** <NCPA HOST> link to see the details.

| Showing 1-13 of 13 total records |                     | Page [[1] / 1 | 15 Per Page 🗸 | Go  |          |            |         | iearch. |                     |                                                                                                    |
|----------------------------------|---------------------|---------------|---------------|-----|----------|------------|---------|---------|---------------------|----------------------------------------------------------------------------------------------------|
| Host 4                           | Service :           |               |               |     | Status C | Duration 1 | Attempt |         | Last Check 🗧        | Status Information 1                                                                                 |
| • localhost.localdomain.set 🖪 🗋  | CPU Usage           |               |               | è   | o ok     | (2) 13s    | 1/5     |         | 2024-03-24 20:29:15 | CK: Percent was 4.00 %                                                                               |
|                                  | Disk Usage on /     |               |               | e : | • Ok     | () N/A     | 1/5     | ;       | 2024-03-24 20:28:40 | OK: Used disk space was 45.80 % (Used:<br>7.79 G18, Free: 9.20 G18, Total: 16.99<br>G18)             |
|                                  | Disk Usage on /boot |               |               |     | o ok     | (2) N/A    | 1/5     |         | 2024-03-24 20:29:05 | <pre>OK: Used disk space was 45.80 % (Used:<br/>0.45 GiB, Free: 0.54 GiB, Total: 0.99<br/>GiB)</pre> |

### **Finishing Up**

This completes the documentation on how to monitor devices using NCPA in Nagios XI. If you have additional questions or other support-related questions, please visit us at our Nagios Support Forum, Nagios Knowledge Base, or Nagios Library:

Visit Nagios Support Forum

Visit Nagios Knowledge Base

Visit Nagios Library

www.nagios.com

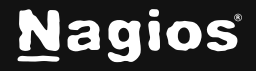

Page 4 of 4

Copyright © 2025 Nagios Enterprises, LLC. All rights reserved. Trademarks are the property of their respective owner.